## Configuração Netbeans (Windows)

Profa. Mirtha Lina Fernández Venero Prof. Paulo Henrique Pisani

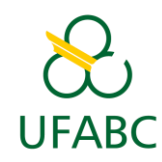

fevereiro/2018

### 1) Criar projeto no NetBeans

- Arquivo -> Novo Projeto;
- Escolha Aplicação C/C++;
- Clique em "Próximo".

| Etapas                                         | Escolher Projeto                                                                                                    |  |  |
|------------------------------------------------|----------------------------------------------------------------------------------------------------|--|--|
| <ol> <li>Escolher Projeto</li> <li></li> </ol> | Q. Filtro:       Endersities         Categorias:       Projetos:         Java       Projeto C/C++ com coolgos-nome exclusiones         JavaFX       Projeto C/C++ de Arquivos Binários         Java Web       Apicação C/C++         Java EE       Biblioteca Dinâmica de C/C++         Java ME Incorporado       Java Card         Maven       Biblioteca Estática de C/C++ Qt         Projeto C/C++ Qt       Biblioteca Estática de C/C++ Qt         Soloteca Estática de C/C++ Qt       Biblioteca Estática de C/C++ Qt |  |  |
|                                                | C/C++         Descrição:         Esta funcionalidade ainda não está ativada. Pressione Próximo para ativá-la.         Cria um novo projeto de aplicação. Usa um makefile gerado pelo IDE para construir o projeto.         < Voltar         Próximo >         Einalizar       Cancelar         Ajuda                                                                                                    |  |  |

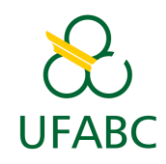

#### 2) Preencher dados do projeto

- Selecionar C !
- Coloquei um nome para o projeto (e.g. "Exercicio1");
- Clique em "Finalizar".

|                                      | lovo Aplicação C/C++                      |                                   |                                                                              | ×        |
|--------------------------------------|-------------------------------------------|-----------------------------------|------------------------------------------------------------------------------|----------|
| Etapas Nome e Localização do Projeto |                                           |                                   |                                                                              |          |
| 1.                                   | Escolher Projeto<br>Nome e Localização do | Nome do <u>P</u> rojeto:          | TesteAEDI                                                                    |          |
|                                      | Projeto                                   | Localização do Projeto:           | $\fbox{C:\Users\paulo.pisani\Documents\WetBeansProjects}$                    | Procurar |
|                                      |                                           | Pasta do Projeto:                 | $aulo.pisani \verb  Documents \verb  WetBeansProjects \verb  TesteAEDI   \\$ |          |
|                                      |                                           | Nome do Projeto Makefile:         | Makefile                                                                     |          |
|                                      |                                           | 📝 Criar <u>A</u> rquivo Principal | main                                                                         | <u>C</u> |
|                                      |                                           | Host de B <u>u</u> ild:           | localhost                                                                    |          |
|                                      |                                           | <u>C</u> oleção de Ferramentas:   | Default (MinGW (GNU MinGW)) 👻                                                |          |
|                                      |                                           |                                   |                                                                              |          |
|                                      |                                           |                                   |                                                                              |          |
|                                      |                                           |                                   |                                                                              |          |
|                                      |                                           |                                   |                                                                              |          |
|                                      |                                           |                                   |                                                                              |          |
|                                      |                                           |                                   |                                                                              |          |
|                                      |                                           |                                   |                                                                              |          |
|                                      |                                           |                                   |                                                                              |          |
|                                      |                                           | < <u>V</u> olta                   | r Próximo > <u>F</u> inalizar Cancelar                                       | Ajuda    |

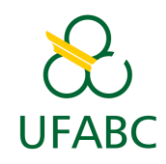

#### 3) Edite o arquivo "main.c"

- O arquivo "main.c" fica na árvore do painel à esquerda
- Clique duas vezes no item "main.c" para abrir.

| TesteAEDI - NetBeans IDE 8.2                                                      |  |  |  |  |
|-----------------------------------------------------------------------------------|--|--|--|--|
| <u>A</u> rquivo <u>E</u> ditar Exi <u>b</u> ir <u>N</u> avegar <u>C</u> ódigo-For |  |  |  |  |
| 🕆 🔁 🖴 🌗 🏓 🖉 Debug                                                                 |  |  |  |  |
| Pro % Arquivos Serviços Classes                                                   |  |  |  |  |
| TesteAEDI                                                                         |  |  |  |  |
| 🕀 👘 Arquivos de Cabeçalho                                                         |  |  |  |  |
| Arquivos de Cósigo-Fonte                                                          |  |  |  |  |
| main.c                                                                            |  |  |  |  |
| 🕀 🖉 👔 Arquivos de Recurso                                                         |  |  |  |  |
| 🖶 📺 Arquivos de Teste                                                             |  |  |  |  |
| 🗄 🖓 🛱 Arquivos Importantes                                                        |  |  |  |  |
|                                                                                   |  |  |  |  |

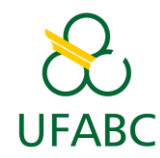

#### 4) Adicionar uma linha para teste, compile e execute

- Adicione printf("Ola!");
- Clique em "Executar projeto (F6)".

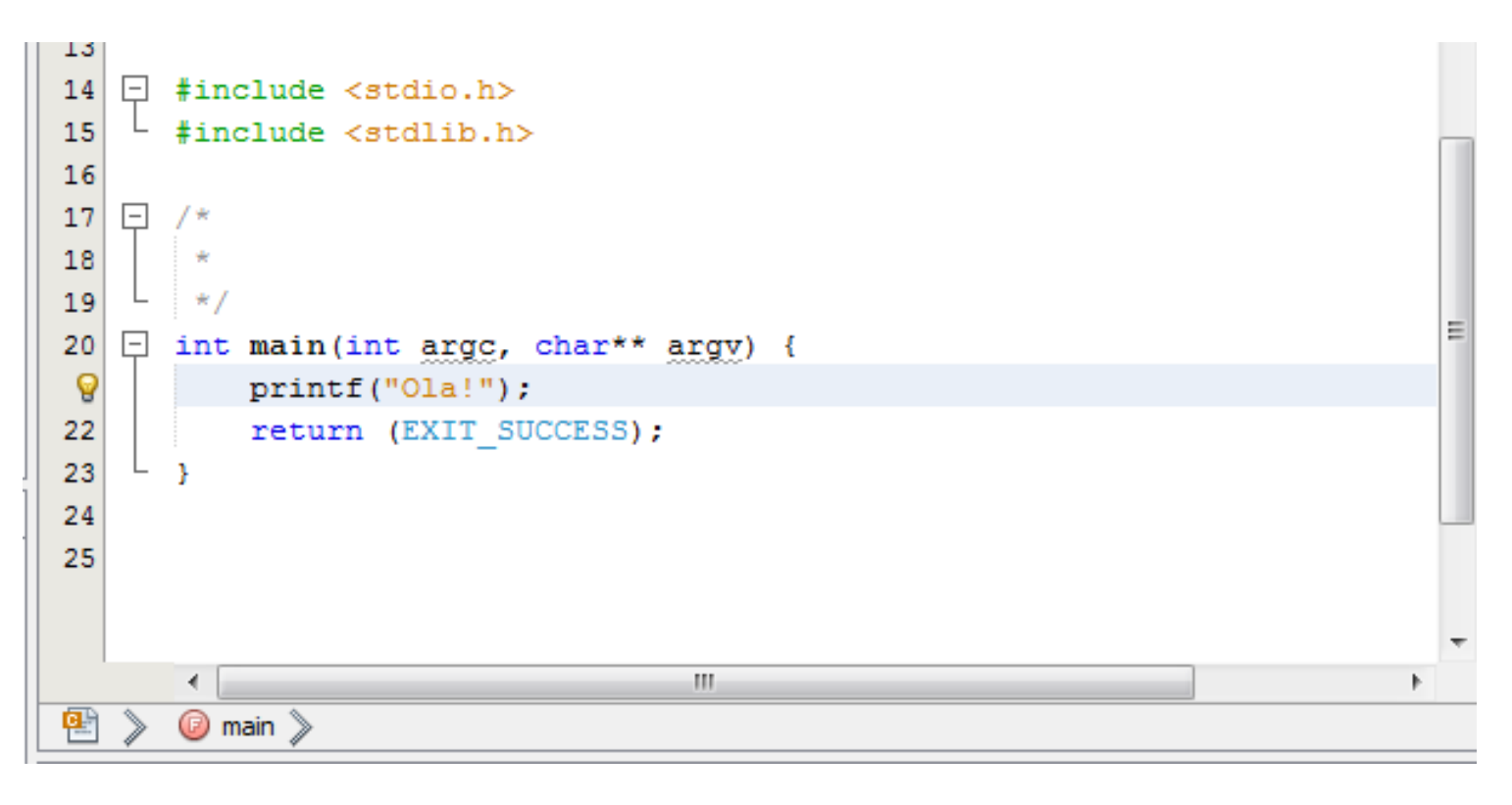

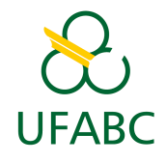

#### 5) Se ocorrer o seguinte erro...

 Será necessário reconfigurar o NetBeans, mais detalhes a seguir...

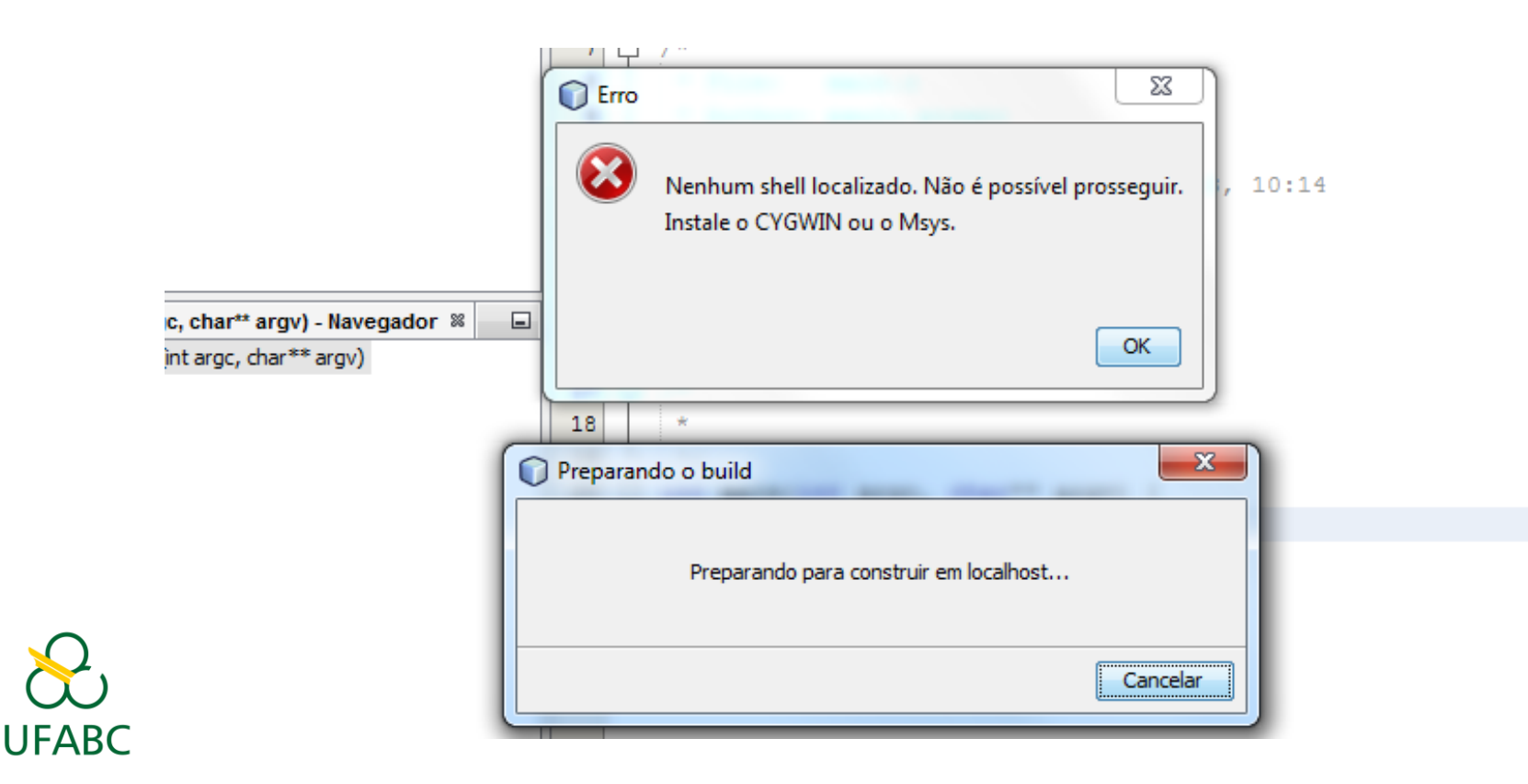

#### 6) Instalar MinGW

- Acesse <a href="http://www.mingw.org/">http://www.mingw.org/</a>
- Clique em "Download Installer";

| MinGW Minimulia Grower                                |                                                                                                    |                                       |  |
|-------------------------------------------------------|----------------------------------------------------------------------------------------------------|---------------------------------------|--|
| $\epsilon \rightarrow c$ () www.mingw.c               | org                                                                                                    | ፼☆ 9                                  |  |
|                                                       | About Downloads Documentation                                                                                                    | Recent posts Feed aggregator          |  |
| MinG<br>Minima                                        | W<br>list GNU for Windows                                                                                                    | $\frown$                              |  |
| Search this site:                                     | <b>a</b>                                                                                                    | Download Installer                    |  |
| Search Welcome to MinGW.org                           |                                                                                                    | Search mingw-users                    |  |
| Administrative Update                                 |                                                                                                    | Choose Mail List:                     |  |
| As of June 2013 we are accepting donations. Please    | <b>MinGW</b> , a contraction of "Minimalist GNU for Windows", is a minimalist development environment for native Microsoft Windows applications.                                | MinGW-users V                         |  |
| see the Donate page for<br>more information on how to | MinGW provides a complete Open Source programming tool set which is                                                                                                    |                                       |  |
| Donate.                                               | suitable for the development of native MS-Windows applications, and which do                                                                                                    | Recent File Releases                  |  |
|                                                       | of DLLs provided by Microsoft themselves, as components of the operating                                                                                                    | <ul> <li>/Installer/mingw-</li> </ul> |  |
| User login                                            | system; most notable among these is MSVCRT.DLL, the Microsoft C runtime                                                                                                    | get/catalogue/msys-                   |  |
| Login/Register                                        | library. Additionally, threaded applications must ship with a freelypackage-list.xml.lzmadistributable thread support DLL, provided as part of MinGW itself)./MinGW/Base/mpfr/m |                                       |  |
| Navigation                                            | MinGW compilers provide access to the functionality of the Microsoft C mingw32-src.tar.xz                                                                                       |                                       |  |
|                                                       | runtime and some language-specific runtimes. MinGW, being Minimalist, o /MinGW/Base/mpfr/mpfr-                                                                                  |                                       |  |

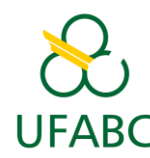

#### 7) Seguir os passos da instalação do MinGW

| W Installation Manager Setup Tool                                                                                                    | Step 2: Download and Set Up MinGW Installation Manager                                                                                                    |                     |
|----------------------------------------------------------------------------------------------------|----------------------------------------------------------------------------------------------------|---------------------|
| mingw-get version 0.6.2-beta-20131004-1                                                                                                    | Download Progress                                                                                                    |                     |
| <b>1</b>                                                                                                    | Catalogue update completed; please check 'Details' pane for errors.         Processed 113       of       113 items       :       100                                                                                                    | 0 %                 |
| Written by Keith Marshall                                                                                                    |                                                                                                    |                     |
| Copyright © 2009-2013, MinGW.org Project                                                                                                    |                                                                                                    |                     |
| http://mingw.org                                                                                                    |                                                                                                    |                     |
| his is free software; see the product documentation or source code, for copying and<br>edistribution conditions. There is NO WARRANTY; not even an implied WARRANTY OF<br>MERCHANTABILITY, nor of FITNESS FOR ANY PARTICULAR PURPOSE.<br>his tool will guide you through the first time setup of the MinGW Installation Manager<br>ftware (mingw-get) on your computer; additionally, it will offer you the opportunity to<br>install some other common components of the MinGW software distribution.<br>After first time setup has been completed, you should invoke the MinGW Installation<br>Manager directly, (either the CLI mingw-get.exe variant, or its GUI counterpart,<br>ccording to your preference), when you wish to add or to remove components, or to<br>upgrade your MinGW software installation. | mingw-get: *** INFO *** setup: unpacking mingw-get-setup-0.6.2-mingw32-beta<br>mingw-get: *** INFO *** setup: updating installation database<br>mingw-get: *** INFO *** setup: register mingw-get-0.6.2-mingw32-beta-201310<br>1-bin.tar.xz<br>mingw-get: *** INFO *** setup: register mingw-get-0.6.2-mingw32-beta-201310<br>1-gui.tar.xz<br>mingw-get: *** INFO *** setup: register mingw-get-0.6.2-mingw32-beta-201310<br>1-lic.tar.xz<br>mingw-get: *** INFO *** setup: register mingw-get-0.6.2-mingw32-beta-201310<br>1-lic.tar.xz<br>mingw-get: *** INFO *** setup: negister mingw-get-0.6.2-mingw32-beta-201310<br>1-lic.tar.xz<br>mingw-get: *** INFO *** setup: negister mingw-get-0.6.2-mingw32-beta-201310<br>1-lic.tar.xz<br>mingw-get: *** INFO *** setup: negister mingw-get-0.6.2-mingw32-beta-201310<br>1-lic.tar.xz<br>mingw-get: *** INFO *** setup: negister mingw-get-0.6.2-mingw32-beta-201310<br>1-lic.tar.xz<br>mingw-get: *** INFO *** setup: negister mingw-get-0.6.2-mingw32-beta-201310<br>1-lic.tar.xz<br>mingw-get: *** INFO *** setup: negister mingw-get-0.6.2-mingw32-beta-201310<br>1-lic.tar.xz<br>mingw-get: *** INFO *** setup: negister mingw-get-0.6.2-mingw32-beta-201310<br>1-lic.tar.xz<br>mingw-get: *** INFO *** setup: negister mingw-get-0.6.2-mingw32-beta-201310<br>1-lic.tar.xz | a-20<br>004<br>.004 |
| View Licence Install Cancel                                                                                                    | View Licence Continue Quit                                                                                                    |                     |

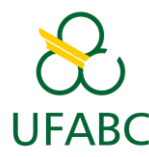

#### • Logo após a instalação, aparecerá a seguinte

janela:

| stallation Package Se      | ttings               |                         |                    | Heli            |
|----------------------------|----------------------|-------------------------|--------------------|-----------------|
| asic Setup                 | Package              | Class Installed Version | Repository Version | Description     |
| II Packages                | mingw-developer-tool | bin                     | 2013072300         | An MSYS Install |
| MinGW<br>MinGW Base System | mingw32-autoconf     | bin                     | 10-1               | Wrapper scripts |
| MinGW Libraries            | mingw32-autoconf     | lic                     | 10-1               | Wrapper scripts |
| MinGW Contributed          | mingw32-autoconf2.1  | bin                     | 2.13-4             | Automatic Confi |
| MinGW Autotools            | mingw32-autoconf2.1  | doc                     | 2.13-4             | Automatic Confi |
| MSYS                       | mingw32-autoconf2.1  | lic                     | 2.13-4             | Automatic Confi |
| MSYS Base System           | mingw32-autoconf2.5  | bin                     | 2.68-1             | Automatic Confi |
| MinGW Developer 1          | •                    |                         |                    |                 |
| MSYS System Build          |                      |                         |                    |                 |
|                            |                      |                         |                    |                 |

~

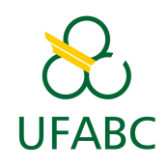

- No menu à esquerda, clique em "Basic Setup" e então selecionar "msys-base" para instalação ("Mark for installation");
- Clique em Installation -> Apply changes;
- Clique em "Apply" na janela a seguir:

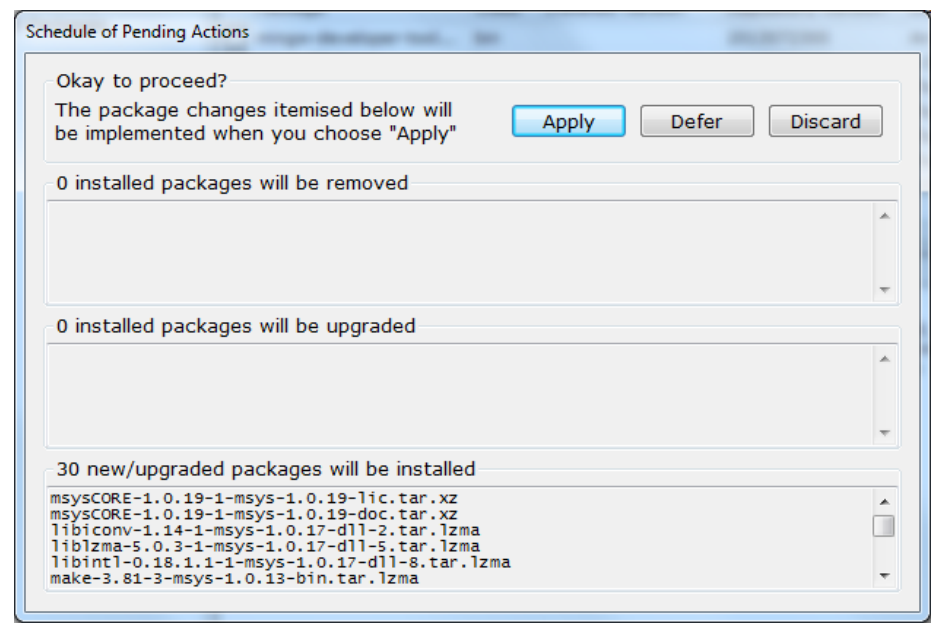

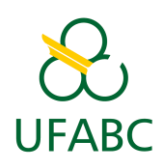

• Ao final da instalaçã, clique em "Close".

| Applying Scheduled Changes                                                                                                    | -     |
|----------------------------------------------------------------------------------------------------|-------|
| All changes were applied successfully; you may now close this dialogue.                                                                                                    |       |
| Close dialogue automatically, when activity is complete.                                                                                                    | Close |
| Details                                                                                                    |       |
| <pre>install: dos2unix-7.4.0-1-msys-1.0.19-bin.tar.lzma<br/>installing dos2unix-7.4.0-1-msys-1.0.19-bin.tar.lzma<br/>install: coreutils-5.97-3-msys-1.0.13-bin.tar.lzma<br/>installing coreutils-5.97-3-msys-1.0.13-bin.tar.lzma<br/>installing zlib-1.2.7-1-msys-1.0.17-dll.tar.lzma<br/>installing zlib-1.2.7-1-msys-1.0.17-dll.tar.lzma<br/>installing msysCORE-1.0.19-1-msys-1.0.19-bin.tar.xz<br/>installing msysCORE-1.0.19-1-msys-1.0.19-bin.tar.xz<br/>installing termcap-0.20050421_1-2-msys-1.0.13-bin.tar.lzma<br/>installing termcap-0.20050421_1-2-msys-1.0.13-bin.tar.lzma<br/>installing libregex-1.20090805-2-msys-1.0.13-dll-1.tar.lzma<br/>installing libregex-1.20090805-2-msys-1.0.13-dll-0.tar.lzma<br/>installing libregex-0.20050421_1-2-msys-1.0.13-dll-0.tar.lzma<br/>installing libregex-0.20050421_1-2-msys-1.0.13-dll-0.tar.lzma<br/>installing libregex-0.20050421_1-2-msys-1.0.13-dll-0.tar.lzma<br/>installing libremcap-0.20050421_1-2-msys-1.0.13-dll-0.tar.lzma<br/>installing libregex-0.20050421_1-2-msys-1.0.13-dll-0.tar.lzma<br/>installing libbz2-1.0.6-1-msys-1.0.17-dll-1.tar.lzma<br/>installing libbz2-1.0.6-1-msys-1.0.17-dll-1.tar.lzma<br/>installing msysCORE-1.0.19-1-msys-1.0.19-ext.tar.xz<br/>installing msysCORE-1.0.19-1-msys-1.0.19-ext.tar.xz<br/>installing bzip2-1.0.6-1-msys-1.0.17-bin.tar.lzma<br/>installing bzip2-1.0.6-1-msys-1.0.17-bin.tar.lzma<br/>installing bzip2-1.0.6-1-msys-1.0.18-bin.tar.xz<br/>installing bzip2-1.0.6-1-msys-1.0.18-bin.tar.xz<br/>installing bash-3.1.23-1-msys-1.0.18-bin.tar.xz<br/>installing bash-3.1.23-1-msys-1.0.18-bin.tar.xz<br/>installing bash-3.1.23-1-msys-1.0.18-bin.tar.xz<br/>installing msys-base-2013072300-msys-bin.meta</pre> |       |
|                                                                                                    |       |

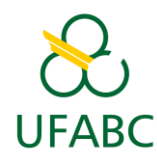

• Agora, msys-base deve aparecer marcado em verde (indicando que está instalado).

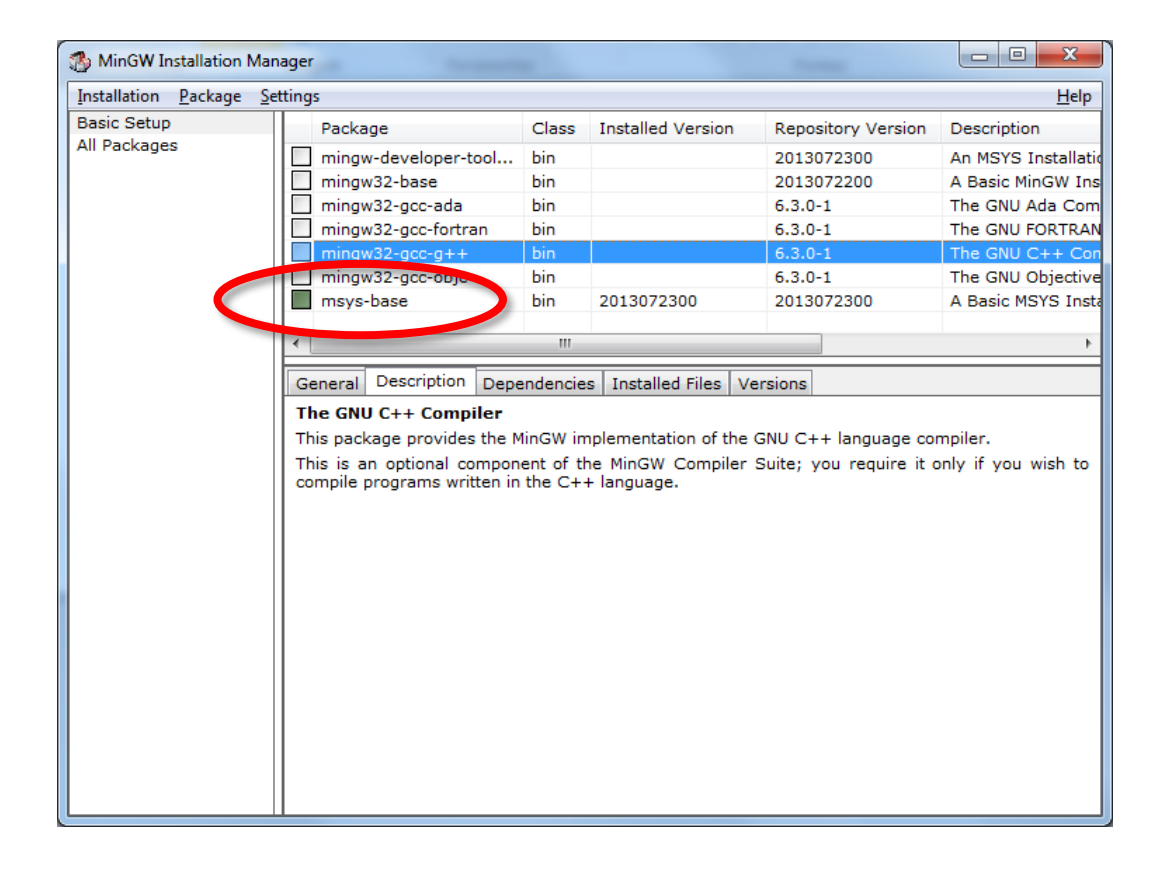

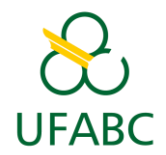

#### 12) Configurar NetBeans

- Volte ao NetBeans;
- No menu, clique em Ferramentas -> Opções;
- No campo "Comando Make" deve aparecer um caminho com MATLAB.

|                                   | Compilador <u>F</u> ortran: | C:\/MinGW\bin\g77.exe                              |
|-----------------------------------|-----------------------------|----------------------------------------------------|
|                                   | Montador                    | C: \MinGW\bin\as.exe                               |
|                                   | Comando Make:               | C:\Program Files\MATLAB\R2009a\bin\win64\gmake.exe |
|                                   | Comando do Depugado         |                                                    |
|                                   | Comando <u>Q</u> Make:      |                                                    |
|                                   | Comando CMa <u>k</u> e:     |                                                    |
|                                   |                             |                                                    |
|                                   |                             |                                                    |
| Adicionar                         |                             |                                                    |
|                                   |                             |                                                    |
| Rem <u>o</u> ver Defa <u>u</u> lt |                             |                                                    |
|                                   |                             |                                                    |
| Exportar                          |                             | OK Aplicar Cancelar Ajuda                          |
|                                   |                             |                                                    |

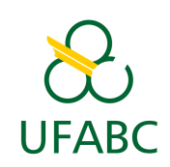

#### 13) Configurar NetBeans

- Na aba "C/C++", clique em "Restaurar Defaults";
- Veja que agora o campo "Comando Make" aponta para o MinGW;
- Clique em "OK".

| montador:                     | C: \MinGW\bin \as.exe                                                                           |
|-------------------------------|-------------------------------------------------------------------------------------------------|
| Comand <u>o</u> Make:         | C:\/MinGW\/msys\1.0\bin\/make.exe                                                               |
| Comando do Depu <u>r</u> ado. |                                                                                                 |
| Comando <u>O</u> Make:        |                                                                                                 |
| Comando CMa <u>k</u> e:       |                                                                                                 |
|                               |                                                                                                 |
|                               |                                                                                                 |
|                               |                                                                                                 |
|                               | Versões Restaurar Defaults                                                                      |
|                               |                                                                                                 |
|                               | OK Aplicar Cancelar Ajuda                                                                       |
|                               | Montagor:<br>Comando Make:<br>Comando do Depogodo-<br>Comando QMake:<br>Comando CMa <u>k</u> e: |

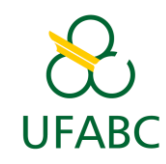

# 14) Compile e execute o programa de teste

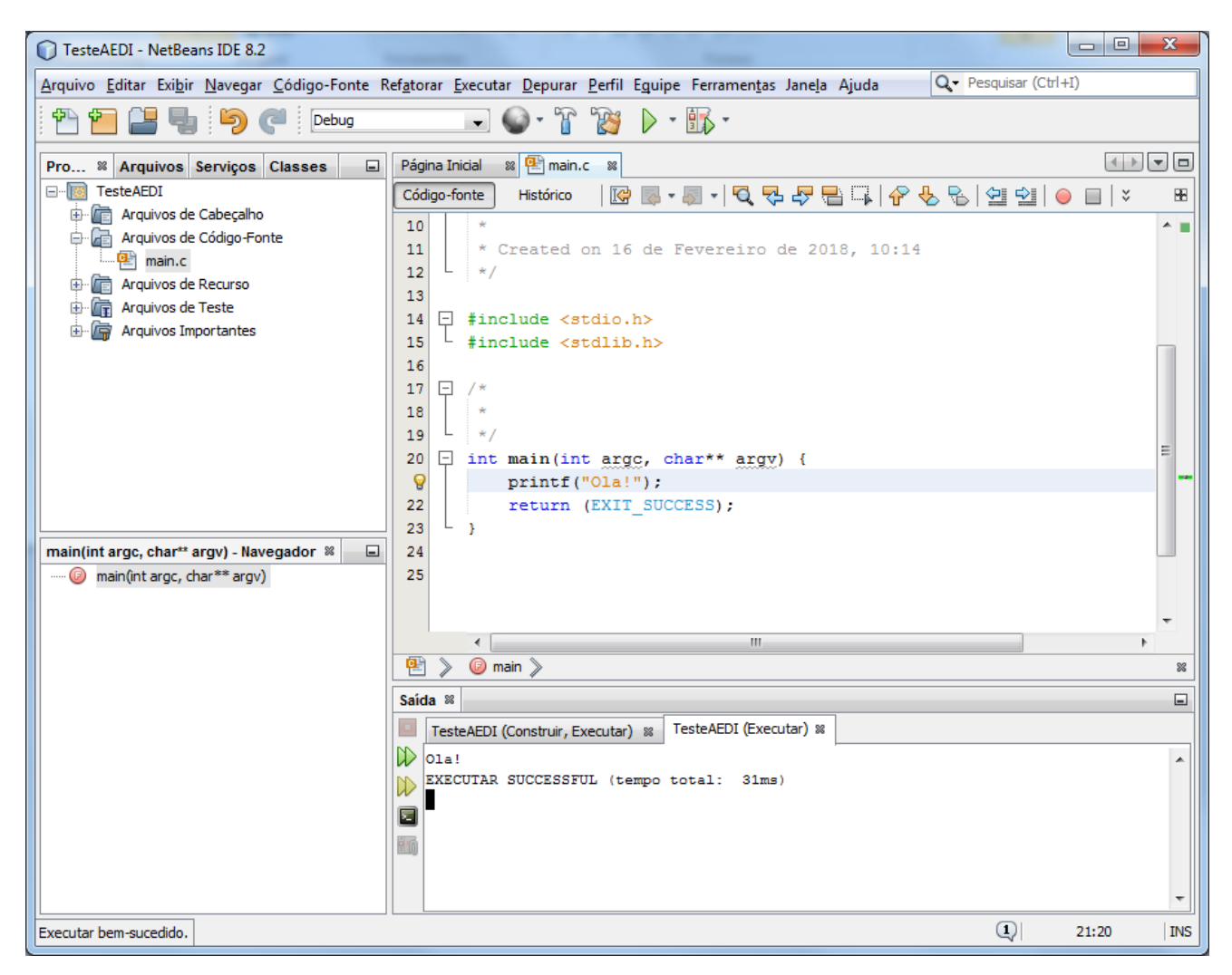

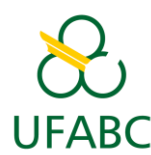